## 3. Использование

Системный администратор в настройках сетевого оборудования вписывает ipадрес RADIUS-сервера и Called-NAS-ID:

| RADIUS Se   | rver 🦲      | <b>&gt;</b>                   |              |
|-------------|-------------|-------------------------------|--------------|
| General s   | Status      |                               | ОК           |
| :           | Service:    | ppp login                     | Cancel       |
|             |             | ✔ hotspot 🗌 wireless          | Apply        |
|             |             | dhcp ipsec                    | Disable      |
|             |             | dot1x                         | Comment      |
| C           | alled ID:   | <id доступа="" точки=""></id> | Сору         |
| ſ           | Domain:     | •                             | Remove       |
| Α           | Address:    | <ваш IP адресс>               | Reset Status |
| F           | Protocol:   | udp ₹                         |              |
|             | Secret      | *****                         |              |
| Authenticat | tion Port:  | 1812                          |              |
| Account     | ting Port:  | 1813                          |              |
| 1           | Timeout     | 3000 ms                       |              |
|             |             | Accounting Backup             |              |
|             | Realm:      | •                             |              |
| Ce          | ertificate: | none <b>T</b>                 |              |
| Src. A      | ddress:     | 0.0.0.0                       |              |
|             |             |                               |              |
| enabled     |             |                               |              |

(Пример для роутера Mikrotik)

! Убедитесь, что порты 1812 и 1813 открыты на сервере, настроен UDP-протокол для приема входящих сообщений. На сетевом оборудовании должны быть соответствующие NAT и Filter правила.

## 4. Администрирование через веб-интерфейс.

4.1. Посетители, сессии передачи данных.

| <br>- 1 | ······································ | ······································ |  |
|---------|----------------------------------------|----------------------------------------|--|
| 0-1     | Права Доступа                          |                                        |  |
|         |                                        | Посетители                             |  |
| (•)     | wiFi Сканер                            |                                        |  |

Перейдите в веб-интерфейс, откройте вкладку посетители.

| 0  | WiFi Сканер          |    |                   |             |             |                  |              |                |              |
|----|----------------------|----|-------------------|-------------|-------------|------------------|--------------|----------------|--------------|
| ?  | Результаты опросов   | AK | ТИВНЫЕ (ONLINE)   | СЕССИИ      | ВСЕ ПОС     | СЕТИТЕЛИ БЕ      | лый список   | ЧЕРНЫЙ СПИСС   | Ж            |
|    | Страницы авторизации | #  | MAC               | Начало сесс | сии         | Окончание сессии | Скачано (мб) | Загружено (мб) | Длительность |
|    | Функциональные блоки | 1  | 5A:90:51:3B:5D:42 | 23.09.2024  | 4, 18:03:29 | -                | 0.00         | 0.00           | Стр          |
|    | Ваучеры              |    |                   |             |             |                  |              |                |              |
| ≡  | Публичная Оферта     |    |                   |             |             |                  |              |                |              |
| 20 | Посетители           |    |                   |             |             |                  |              |                |              |
| ~  | Статистика           |    |                   |             |             |                  |              |                |              |
|    | Рекламный кабинет    |    |                   |             |             |                  |              |                |              |
|    | Файлы                |    |                   |             |             |                  |              |                |              |
| Ð  | Сброс авторизации    |    |                   |             |             |                  |              |                |              |

Во вкладке «Активные» будут отображены текущие открытые пользователями сессии.

Вкладка «Сессии» предоставляет историю использования точки доступа (количество сессии за определенный период времени, выгрузка статистики в формате таблиц EXCEL, объем трафика для каждой сессии)

Вкладка «Все посетители» отображает информацию об уникальных клиентах точки доступа, способе прохождения авторизации, поиск конкретного клиента по номеру телефона и мак-адресу.

Вкладка «Черный/Белый список» включает мак-адреса клиентов и их привилегии по использованию сетей wi-fi. (Белый список — возможность пользоваться точкой доступа без ограничений, черный — блокировка клиента при каждом подключении к сети)

! Более подробная информация по личному кабинету и управлением авторизацией находится на сайте https://wiki.wi-fi.click

## 4.2. Сброс авторизации.

| ?          | Результаты опросов   | 🔗 Все сессии ус | 8                                               |   |                                          |   |  |  |  |
|------------|----------------------|-----------------|-------------------------------------------------|---|------------------------------------------|---|--|--|--|
|            | Страницы авторизации |                 | Сброс авторизации СБРОСИТЬ                      |   |                                          |   |  |  |  |
|            | Функциональные блоки | Сброс авториз   |                                                 |   |                                          |   |  |  |  |
|            | Ваучеры              | Поиск           |                                                 | Q | Mikrotik<br>Список MAC адресов в столбик |   |  |  |  |
| ₽.         | Публичная Оферта     |                 |                                                 |   | 5A:90:51:3B:5D:42                        |   |  |  |  |
|            | Посетители           | Имя 个           | Адрес                                           |   |                                          |   |  |  |  |
| <b>E</b> 0 |                      | 12345678        |                                                 |   |                                          |   |  |  |  |
| $\sim$     | Статистика           | Cisco           |                                                 |   |                                          |   |  |  |  |
| ~          |                      | Mikrotik        |                                                 |   |                                          | h |  |  |  |
|            |                      | Omada, tplink   |                                                 |   |                                          |   |  |  |  |
|            | Рекламный кабинет    | Teltonika       |                                                 |   |                                          |   |  |  |  |
|            |                      | Unifi           |                                                 |   |                                          |   |  |  |  |
|            | Файлы                | new location    |                                                 |   |                                          |   |  |  |  |
|            |                      | pfSense         |                                                 |   |                                          |   |  |  |  |
| -0         | Сброс авторизации    | Создание        | Ленинградская обл, Гатчинский р-н, массив 45 км |   |                                          |   |  |  |  |
| -          |                      | локации тест    | Автодороги Санкт-Петербург-Псков                |   |                                          |   |  |  |  |

- 4.2.1. Для сброса авторизации, выберите точку доступа в левой колонке.
- 4.2.2. В правой колонке, в столбик укажите mac-адреса клиентов
- 4.2.3. Нажмите кнопку «Сбросить»

4.2.4. При следующем подключении этих клиентов, RADIUS-сервер отклонит авторизацию и ваша точка доступа предложит пройти авторизацию снова. (завит от настроек вашего оборудования)

! Более подробная информация по личному кабинету и управлением авторизацией находится на сайте https://wiki.wi-fi.click